## Knotenadministration aus der Ferne Teil 2: Gluon per SSH konfigurieren

#### Matthias P. Walther

Freifunk Münsterland Förderverein freie Infrastruktur e. V.

#### 12.07.2017

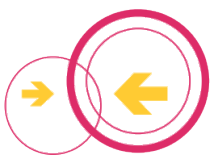

Matthias P. Walther

## Inhaltsverzeichnis

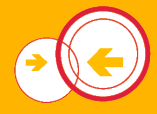

Matthias P. Walther

Freifunk Münsterland Förderverein freie Infrastruktur e. V.

## Wiederholung

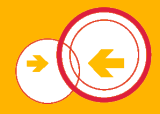

Letzte Woche haben wir gesehen, wie man...

- sich per SSH an einem entfernten Linux-Rechner anmeldet,
- dort Dateien verwaltet,
- und die Anmeldung per SSH-Schlüssel absichert.

#### Aufgabe 1

Bereite deinen Router vor (Router oder VM), kopiere deinen SSH-Schlüssel darauf.

## Lernziele

Matthias P. Walther

Freifunk Münsterland Förderverein freie Infrastruktur e. V.

### Lernziele für heute Abend

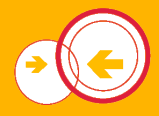

- Verbindung zum Router herstellen
- Hilfreiche Befehle auf der Kommandozeile
- UCI-System

=> Roter Faden: Wir werden uns zu einem Router verbinden und seine Koordinaten ändern.

## SSH-Verbindung zum Knoten

Matthias P. Walther

Freifunk Münsterland Förderverein freie Infrastruktur e. V

## Verbindung zum Knoten herstellen

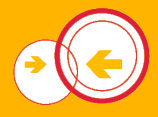

- Die Freifunkrouter sind nur über IPV6 erreichbar
  - IPV6 aus der Karte
  - knotenname.knoten.freifunk-muensterland.de
  - macadresse.knoten.freifunk-muensterland.de
  - Tipp: TXT-Eintrag enthält Link zur Karte
- Eine Verbindung kann nur aus einem V6-fähigen Netz hergestellt werden

#### Aufgabe 2

Finde die IPv6-Adresse deines Routers und verbinde dich per SSH. Der Benutzername ist "root". Klappt die Verbindung?

Matthias P. Walther

## **DNS-Exkurs**

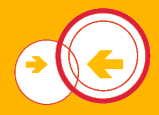

- DNS ist ein Verzeichnisdienst
- Einer Domain wird eine IP-Adresse zugeordnet
  - A: IPv4-Eintrag
  - AAAA: IPv6-Eintrag
  - MX: Email
  - TXT: sonstige Texteinträge ohne festes Format
- DNS-Einträge unter Linux per
  - dig
  - host
  - nslookup
- Beispiel: dig freifunk-muensterland.de AAAA

## Einfache Befehle

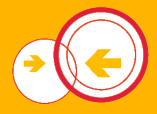

- uptime
- reboot
- ip a s
- Iogread
- brctl show
  - Zeigt Netzwerkbrücken (= quasi virtuelle Switche)
  - Wie bei einem physikalischen Switch können "Kabel" eingesteckt werden
  - br-wan: blauer Port
  - br-client: IPv6 des Knoten
- Paketverwaltung mit opkg
  - Paketinfos herunterladen: opkg update
  - Pakete installieren: opkg install vnstat
  - Funktioniert unter OpenWRT nur über V4
  - Beispiel

Matthias P. Walther

## Routing lokaler Abfragen

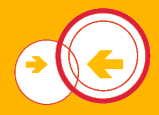

- Besonderheit auf den Gluon-Knoten:
  - IPv4 wird über das Netz des Knotenaufstellers geroutet (z. B. die FritzBox)
  - IPv6 wird über das Freifunknetz geroutet
- IPv4 ist nur auf Knoten verfügbar, die über br-wan im privaten Netz hängen
- Deshalb funktioniert opkg auch nur auf diesen Knoten

Finde heraus, wie lange dein Knoten schon eingeschaltet ist.

#### Aufgabe 4

Installiere vnstat auf deinem Knoten.

#### Aufgabe 5

Lade mit wget -O /dev/null http://www.speedtestx .de/testfiles/data\_50mb.test herunter. Finde mit vnstat -l -i (interface) heraus, über welches Netzwerk die Daten gehen. Tipp: Mache zunächst eine zweite SSH-Verbidung auf.

Matthias P. Walther

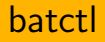

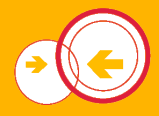

- batctl steuert das Batman auf den Knoten:
  - batctl o[riginators]: Alle anderen Knoten auflisten
  - $batctl d[at_]c[ache]$ : Lokale IP-Adressen anzeigen
  - batctl if: Interfaces anzeigen, die von Batman verwaltet werden
  - batctl  $p[ing] \langle IPv6/Mac \rangle$ : Layer-2-Ping
  - batctl tr[aceroute]  $\langle IPv6/Mac \rangle$ : Traceroute durch das Batman-Netz

Zeige dir alle Knoten in der Domäne an.

Mache ein Traceroute auf 68725104f36e. Was bedeutet die Ausgabe?

#### Aufgabe 8

Mit welchen (bereits bekannten) Befehlen kannst du überprüfen, ob Lan-Mesch aktiviert oder deaktiviert ist?

Matthias P. Walther

## Pause

Matthias P. Walther

Freifunk Münsterland Förderverein freie Infrastruktur e. V.

## Unified Configuration Interface

Matthias P. Walther

Freifunk Münsterland Förderverein freie Infrastruktur e. V

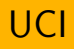

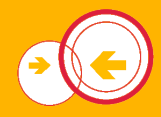

- Alle Einstellungen (und noch mehr) des Konfigurationsmodus können gesetzt werden
- uci show (Schlüssel) liest einen Wert aus
- uci set (Schlüssel) = WERT' setzt einen Wert
- Änderungen werden durch einen Neustart des Routers zurückgesetzt
- Permanente Speicherung mit uci commit
- Typische Nutzung mit dem Filter grep:
  - uci show | grep hostname

Lasse dir den Knotennamen anzeigen und ändere ihn. (Wird erst nach einem Neustart aktiv.)

Matthias P. Walther

## **UCI-Konfiguration**

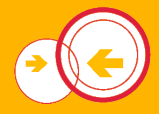

- Konfigurationsmodus:
  - gluon-setup-mode.@setup\_mode[0].configured='0' sonst '1'
- L2TP: tunneldigger.@broker[0].enabled='1'
- Autoupdater-Zweig: autoupdater.settings.branch='stable'
- Autoupdater abschalten: autoupdater.settings.enabled='0'
- Clientnetz abschalten: wireless.client\_radio0.disabled='1'
- Meschnetz abschalten: wireless.ibss\_radio0.disabled='1'
- radio1 steht für 5 GHz auf Dualbandgeräten
- Änderungen an der WLAN-Konfiguration müssen mit wifi aktiviert werden.

## Übungsaufgaben zu UCI

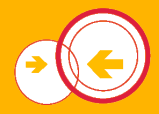

#### Aufgabe 10

Prüfe ob L2TP für deinen Knoten eingeschaltet ist.

#### Aufgabe 11

Setze den Autoupdater auf den experimentellen (experimental) Zweig.

#### Aufgabe 12

Deaktiviere das Clientnetz deines Knotens. Falls du dich dadurch ausgesperrt hast, wie kann dies rückgängig gemacht werden?

Matthias P. Walther

## UCI-Konfiguration Teil II: Meschkonfiguration

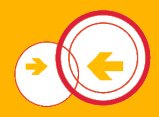

- WAN-Mesch an- oder abschalten: uci set network.mesh\_wan.auto=0 uci commit network
- LAN-Mesch aktivieren (bei uns standardmäßig der Fall) uci set network.mesh\_lan.auto=1 for ifname in \$(cat /lib/gluon/core/sysconfig/lan\_ifname); do

uci del\_list network.client.ifname=\$ifname done uci commit network

LAN-Mesch deaktivieren

uci set network.mesh\_lan.auto=0 for ifname in \$(cat /lib/gluon/core/sysconfig/lan\_ifname); do

uci add\_list network.client.ifname=\$ifname

Matthias P. Walther

## Wann welches Mesch benutzen?

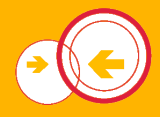

- WAN-Mesch "blauer" Port, anders gesagt erster Port
- LAN-Mesch "gelbe" Ports
- WAN-Mesch sollte nur verwendet werden, wenn am blauen Netz kein WLAN hängt, da da sonst das Grundrauschen über das private WLAN geleitet wird.

#### Aufgabe 13

Wenn an einem WR841N eine CPE210 per Kabel angeschlossen werden soll, welche Meschkonfiguration ist erforderlich, wenn der WR841N die VPN-Einwahl übernehmen soll?

## Kartenposition

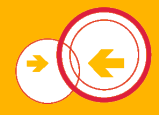

- gluon-node-info.@location[0].share\_location='1' gluon-node-info.@location[0].latitude='51.966233925' gluon-node-info.@location[0].longitude='7.630155086'
- Auf Knoten, die bisher nicht auf der Karte angezeigt wurden, kann es sein, dass diese Schlüssel nicht existieren. Sie können einfach durch uci set ... angelegt werden.

#### Aufgabe 14

Lasse deinen Knoten im Münsteraner Dom erscheinen.

## Weiterführende Aufgaben

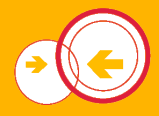

#### Aufgabe 15

Führe per Konsole ein Firmwareupgrade deines Knotens auf die neueste Version durch. Lege die Firmwaredatei in /tmp ab, weil nur dort genug Platz für diese ist. Der Befehl für die Aktualisierung ist sysupgrade DATEINAME

#### Aufgabe 16

Jemand hat auf einem entfernten Knoten gluon-setupmode.@setup\_mode[0].configured='0'; uci commit; reboot ausgeführt. Danach ist der Knoten nicht mehr erreichbar, was ist passiert? Wie ist das Problem zu beheben?

Matthias P. Walther

## UCI Listen

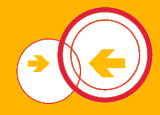

- UCI beherrscht auch Listen von Einstellungen
- Beispiel: Gateway-Liste:

# uci show tunneldigger.@broker[0].address tunneldigger.cfg022e8a.address='domaene16-a .servers.freifunk-muensterland.de:20016' ' domaene16-b.servers.freifunk-muensterland. de:20016' 'domaene16-a.servers.freifunkmuensterland.net:20016' 'domaene16-b. servers.freifunk-muensterland.net:20016'

- Einzelnes Löschen mit uci del\_list tunneldigger.@broker[0].address='EINTRAG'
- $\bullet\,$  Mit uci add\_list können Einträge hinzugefügt werden

## Übungsaufgabe zu UCI-Listen

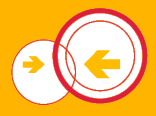

#### Aufgabe 17

Verschiebe deinen Knoten auf das andere Gateway. Prüfe mit zunächst mit logread | grep td-client an welchem er hängt. Lösche die beiden Einträge und starte dann mit /etc/init.d/tunneldigger restart den Tunneldigger neu. Ist ein uci commit erforderlich? Was würde dies verändern?

Matthias P. Walther

# Vielen Dank für's Mitmachen!

## Fragen?

Matthias P. Walther

Freifunk Münsterland Förderverein freie Infrastruktur e. V